# 무선 액세스 포인트에서 IPv4 및 IPv6 구성

## 목표

IPv4(Internet Protocol version 4)는 네트워크에서 호스트를 식별하고 32비트 형식을 사용하는 데 일반적으로 사용되는 IP 주소 지정 형식입니다.IPv6(Internet Protocol version 6)는 IPv4 형식을 대체하는 차세대 IP 주소 표준입니다.IPv6는 IPv4에서 사용된 32비트 주소 지정 대신 128비트 주소 지정을 사용하여 주소 부족 문제를 해결합니다.

이 컨피그레이션은 DHCP(Dynamic Host Configuration Protocol)를 통해 또는 수동으로 IP 주 소를 할당하는 데 도움이 됩니다.기본적으로 WAP는 브로드캐스트를 통해 네트워크 정보를 자동으로 요청합니다.네트워크에 DHCP 서버가 없을 경우 기본 IP 주소를 사용합니다.고정 IP 주소를 사용하려면 DHCP 클라이언트를 비활성화하고 IP 주소 및 기타 네트워크 정보를 수동 으로 할당해야 합니다.

이 문서의 목적은 무선 액세스 포인트 장치에서 IPv4 및 IPv6 설정을 구성하는 것입니다.

# 적용 가능한 디바이스

- WAP100 시리즈
- WAP300 시리즈
- WAP500 시리즈

## 소프트웨어 버전

- 1.0.1.4 WAP131, WAP351
- 1.0.6.2 WAP121, WAP321
- 1.2.1.3 WAP371, WAP551, WAP561
- 1.0.1.2 WAP150, WAP361
- 1.0.0.17 WAP571, WAP571E

### IPv4 구성

#### IPv4 DHCP 구성

1단계. 웹 기반 유틸리티에 로그인하고 LAN > IPv4 설정 또는 LAN > VLAN 및 IPv4 주소를 선 택한 WAP 모델에 따라 선택합니다.

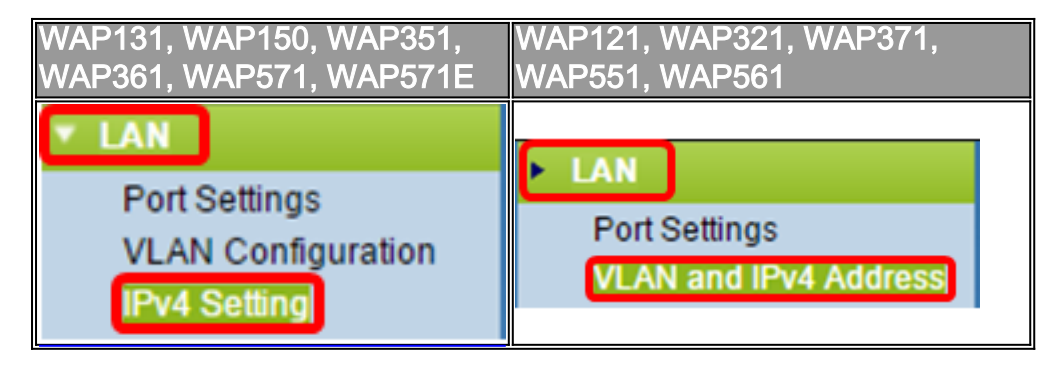

으로 가져옵니다.이 설정은 기본적으로 선택되어 있습니다.

| IPv4 Setting                         |                     |  |  |
|--------------------------------------|---------------------|--|--|
| Connection Type:                     | DHCP     Static IP  |  |  |
| Static IP Address:                   | 192 · 168 · 1 · 245 |  |  |
| Subnet Mask:                         | 255 . 255 . 255 . 0 |  |  |
| Default Gateway:                     | 192 · 168 · 1 · 1   |  |  |
| Domain Name Servers:  Dynamic Manual |                     |  |  |
|                                      |                     |  |  |
|                                      |                     |  |  |
| Save                                 |                     |  |  |

3단계. Domain *Name Servers(도메인 이름 서버)* 라디오 버튼에서 원하는 DNS 컨피그레이션 을 선택합니다.DNS는 디바이스가 인터넷을 통해 다른 컴퓨터와 개인 네트워크에 연결하도록 지원하는 프로토콜로서, 도메인 이름을 해당 IP 주소로 변환합니다.

**참고:**DHCP가 활성화된 경우 DNS 컨피그레이션은 선택 사항입니다.

| IPv4 Setting                           |                                       |  |  |
|----------------------------------------|---------------------------------------|--|--|
| Connection Type:                       | DHCP     Static IP                    |  |  |
| Static IP Address:                     | 192 · 168 · 1 · 245                   |  |  |
| Subnet Mask:                           | 255 . 255 . 255 . 0                   |  |  |
| Default Gateway:                       | 192 · 168 · 1 · 1                     |  |  |
| Domain Name Servers:   Dynamic  Manual |                                       |  |  |
|                                        |                                       |  |  |
|                                        | · · · · · · · · · · · · · · · · · · · |  |  |
| Save                                   |                                       |  |  |

사용 가능한 옵션은 다음과 같이 정의됩니다.

동적 — WAP는 LAN(Local Area Network)의 DHCP 서버에서 DNS(Domain Name Server) 주 소를 가져옵니다. 이 옵션을 선택한 경우 <u>4단계</u>로 건너뜁니다.

수동 — Domain Name Servers 필드에서 하나 이상의 DNS 서버 주소를 수동으로 구성할 수 있습니다.

<u>4단계</u>. 저장을 **클릭합니다**.

#### 고정 IPv4 주소 구성

1단계. Static IP의 라디오 버튼을 클릭합니다.

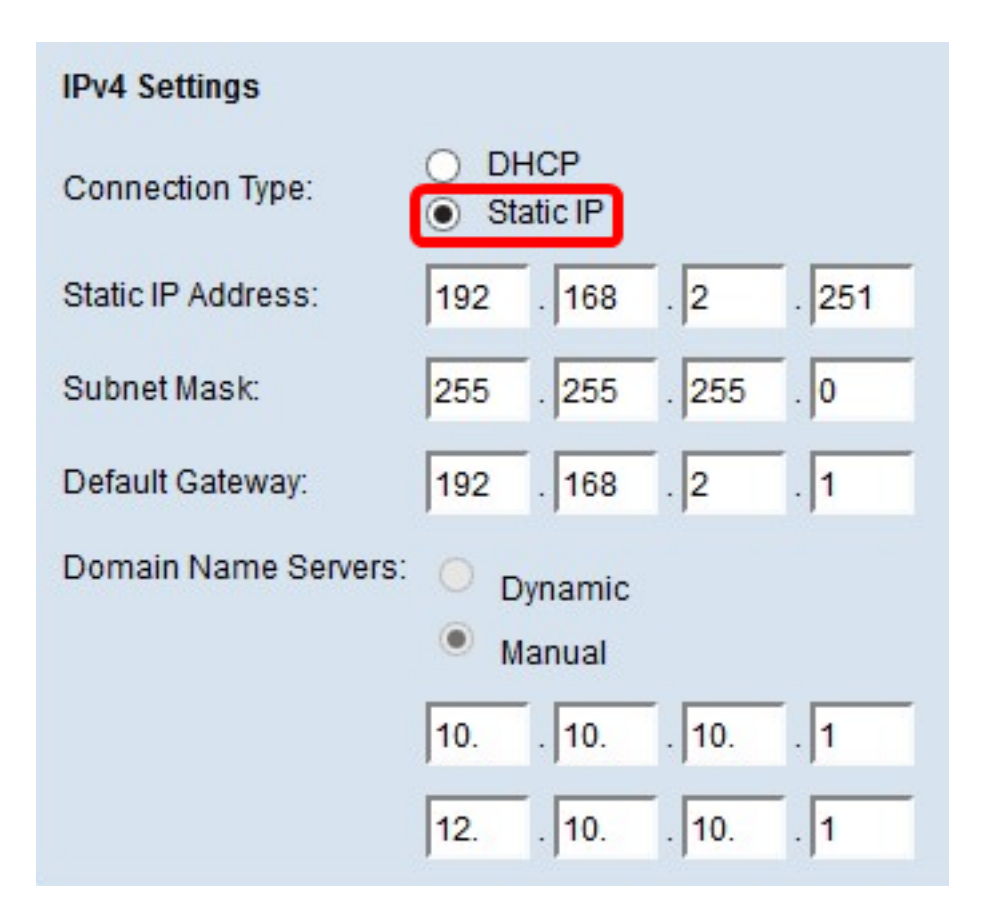

2단계. Static *IP Address* 필드에 액세스 포인트의 IP 주소를 입력합니다.IP 주소는 고유해야 하며 동일한 네트워크의 다른 디바이스에 할당되지 않았습니다.

| IPv4 Settings        |                     |
|----------------------|---------------------|
| Connection Type:     | DHCP     Static IP  |
| Static IP Address:   | 192 . 168 . 2 . 251 |
| Subnet Mask:         | 255 . 255 . 255 . 0 |
| Default Gateway:     | 192 . 168 . 2 . 1   |
| Domain Name Servers: | O Dynamic           |
|                      | Manual              |
|                      | 10 10 10 1          |
|                      | 12 10 10 1          |
| Save                 |                     |

3단계. Subnet *Mask* 필드에 네트워크의 서브넷 마스크를 입력합니다.기본 마스크는 선택한 IP 주소의 클래스 또는 네트워크에 사용하는 서브넷 수를 기반으로 합니다.

**참고:**기본 마스크는 255.255.255.0입니다.

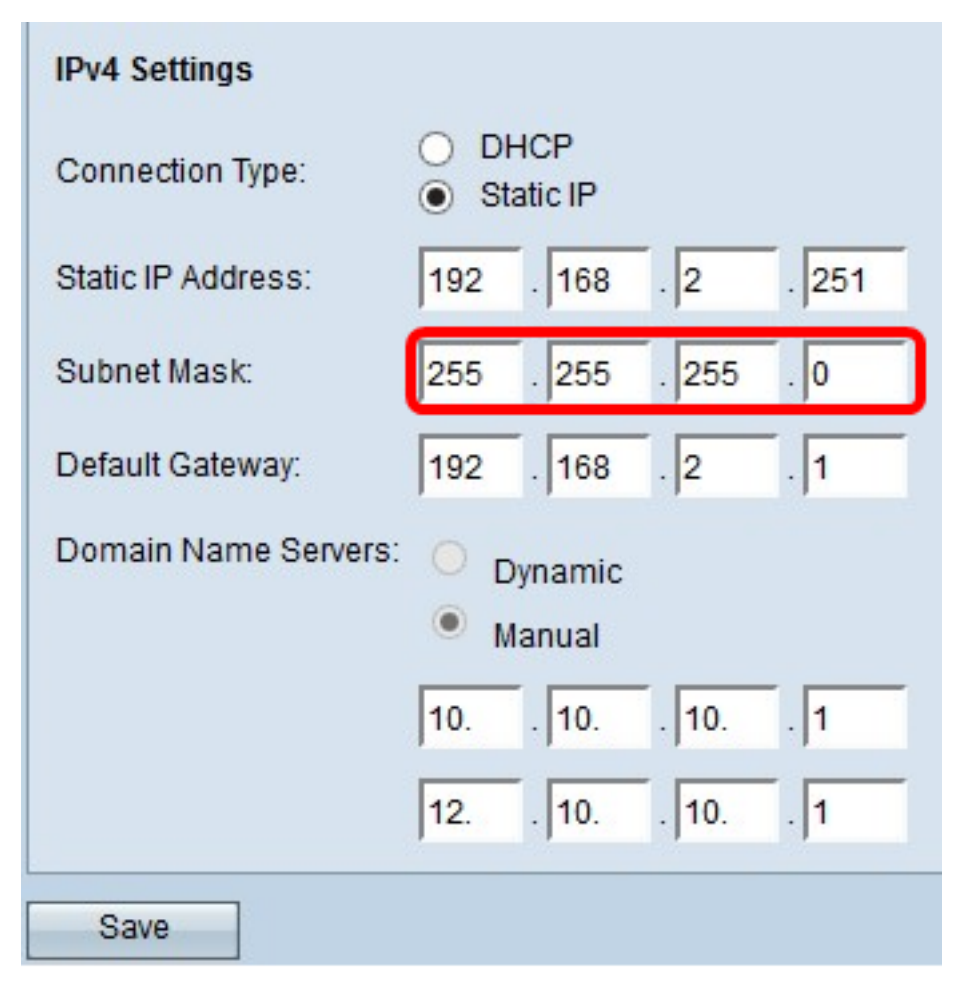

4단계. 기본 게이트웨이 필드에 기본 게이트웨이 IP 주소를 입력합니다.기본 게이트웨이는 IP 주소가 라우팅 테이블의 경로와 일치하지 않을 때 사용되는 컴퓨터의 노드입니다.그런 다음 트래픽을 적절하게 전달합니다.이 디바이스는 일반적으로 라우터입니다.Windows 명령 프롬 프트를 사용하여 연결된 디바이스의 기본 게이트웨이 IP 주소를 찾는 방법을 알아보려면 <u>여기</u> 를 클릭하십시오.

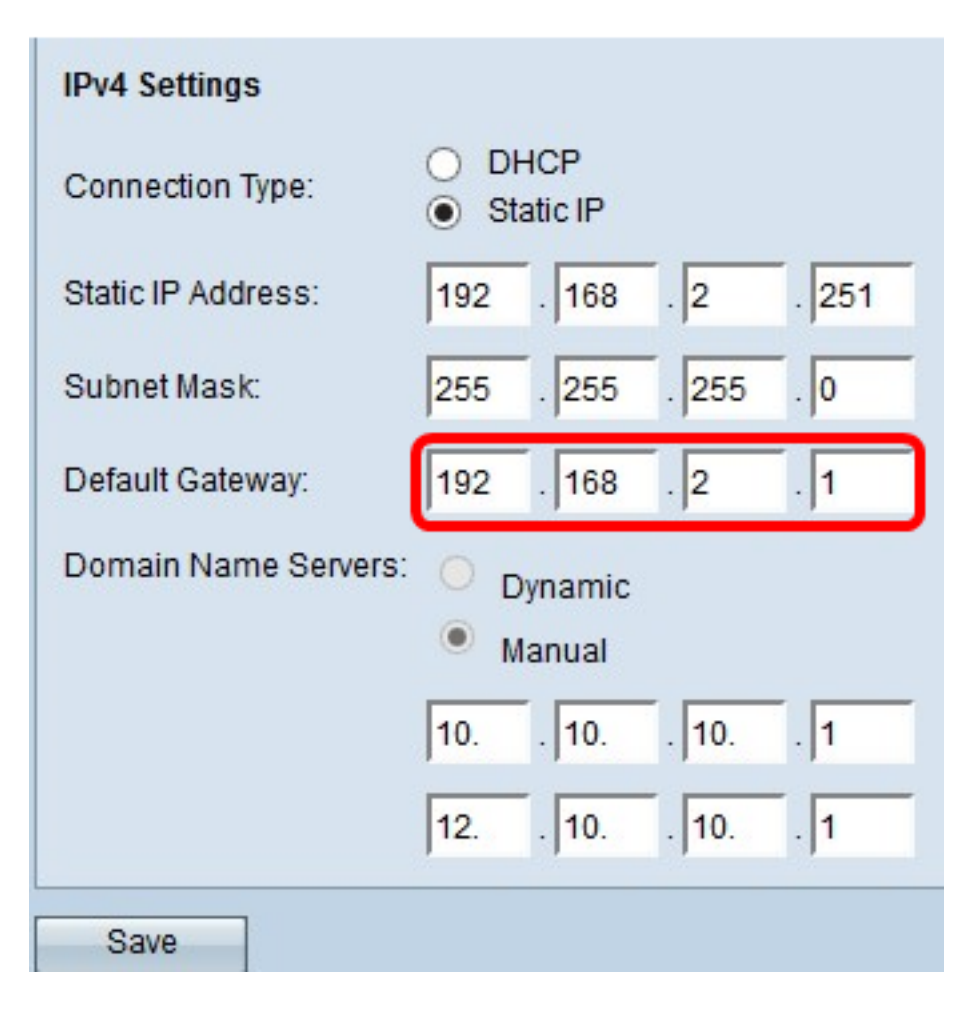

5단계. *Domain Name* Server(도메인 이름 서버) 필드에 DNS의 IP 주소를 입력합니다.DNS는 디바이스가 인터넷을 통해 다른 컴퓨터와 개인 네트워크에 연결하도록 지원하는 프로토콜로 서, 도메인 이름을 해당 IP 주소로 변환합니다.

**참고:**제공된 다른 필드에 다른 DNS 서버 IP 주소를 추가할 수도 있지만 선택 사항입니다.서버 중 하나가 중단되거나 사용할 수 없게 될 경우 DNS 서버를 2개 보유하면 유용합니다.

| IPv4 Settings        |                                          |
|----------------------|------------------------------------------|
| Connection Type:     | DHCP     Static IP                       |
| Static IP Address:   | 192 . 168 . 2 . 251                      |
| Subnet Mask:         | 255 . 255 . 255 . 0                      |
| Default Gateway:     | 192 . 168 . 2 . 1                        |
| Domain Name Servers: | <ul><li>Dynamic</li><li>Manual</li></ul> |
|                      | 10 10 10 1                               |
|                      | 12 10 10 1                               |
| Save                 |                                          |

#### 6단계. **저장**을 클릭합니다.

| IPv4 Settings        |                     |
|----------------------|---------------------|
| Connection Type:     | DHCP     Static IP  |
| Static IP Address:   | 192 . 168 . 2 . 251 |
| Subnet Mask:         | 255 . 255 . 255 . 0 |
| Default Gateway:     | 192 . 168 . 2 . 1   |
| Domain Name Servers: | O Dynamic           |
|                      | Manual              |
|                      | 10 10 10 1          |
|                      | 12 10 10 1          |
| Save                 |                     |

7단계. 이전에 설정을 미리 구성한 경우 무선 설정이 업데이트될 예정이고 연결이 끊어질 수 있음을 확인하는 팝업 창이 나타납니다.**확인**을 **클릭합니다**.

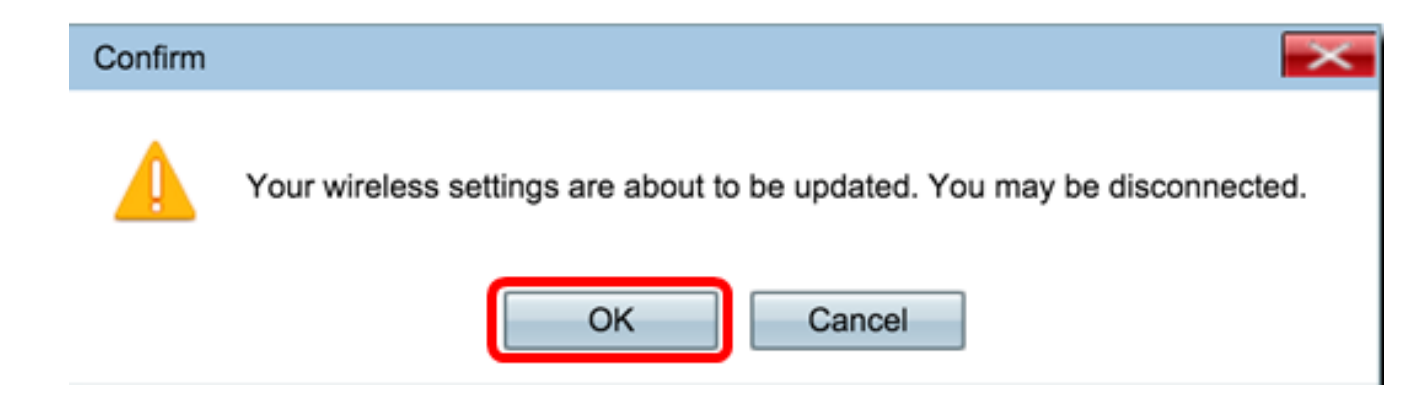

이제 IPv4 주소를 정적으로 구성해야 합니다.

# IPv6 구성

IPv6 DHCP 구성

1단계. 웹 기반 유틸리티에 로그인하고 LAN > IPv6 Setting 또는 LAN > IPv6 Addresses를 선 택합니다.

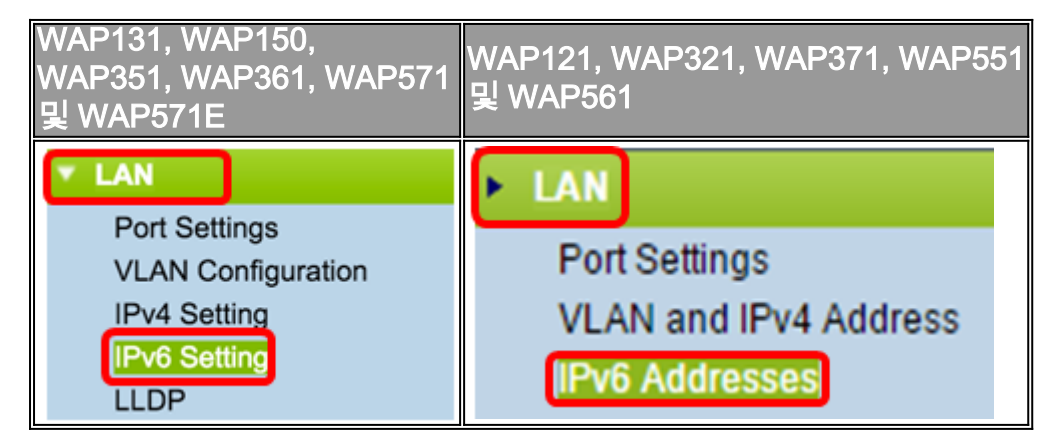

2단계. IPv6 연결 유형으로 DHCPv6을 클릭합니다.IPv6 연결 유형은 디바이스에 IPv6 주소를 가져오는 방법을 알려줍니다.

| IPv6 Setting                                 |          |                       |
|----------------------------------------------|----------|-----------------------|
| IPv6 Address                                 |          |                       |
| IPv6 Connection Type:                        | •        | DHCPv6<br>Static IPv6 |
| IPv6 Administrative Mode:                    | •        | Enable                |
| IPv6 Auto Configuration Administrative Mode: | <b>√</b> | Enable                |

3단계. 액세스 포인트에 대한 IPv6 관리 액세스를 허용하려면 Enable IPv6 Administrative

Mode 확인란을 선택합니다.

| IPv6 Addresses                               |                                |
|----------------------------------------------|--------------------------------|
| IPv6 Connection Type:                        | DHCPv6     Static IPv6         |
| IPv6 Administrative Mode:                    | Enable                         |
| IPv6 Auto Configuration Administrative Mode: | Enable                         |
| Static IPv6 Address:                         |                                |
| Static IPv6 Address Prefix Length:           | 0 (Range: 0 - 128, Default: 0) |
| Static IPv6 Address Status:                  |                                |
| IPv6 Autoconfigured Global Addresses:        |                                |
| IPv6 Link Local Address:                     | fe80::ceef:48ff:fe87:4970/64   |
| Default IPv6 Gateway:                        |                                |
| IPv6 Domain Name Servers:                    | • Dynamic                      |
|                                              | Manual                         |
|                                              |                                |
|                                              |                                |
| Save                                         |                                |

4단계. LAN 포트에서 수신된 라우터 광고를 통해 IPv6 주소 및 게이트웨이를 알아보려면 Enable IPv6 Auto Configuration Administrative Mode(IPv6자동 구성 관리 모드 **활성화**) 확인 란을 선택합니다.액세스 포인트에는 여러 개의 자동 구성된 IPv6 주소가 있을 수 있습니다.

| IPv6 Addresses                               |                                |
|----------------------------------------------|--------------------------------|
| IPv6 Connection Type:                        | DHCPv6     Static IPv6         |
| IPv6 Administrative Mode:                    | <ul> <li>Enable</li> </ul>     |
| IPv6 Auto Configuration Administrative Mode: | Enable                         |
| Static IPv6 Address:                         |                                |
| Static IPv6 Address Prefix Length:           | 0 (Range: 0 - 128, Default: 0) |
| Static IPv6 Address Status:                  |                                |
| IPv6 Autoconfigured Global Addresses:        |                                |
| IPv6 Link Local Address:                     | fe80::ceef:48ff:fe87:4970/64   |
| Default IPv6 Gateway:                        |                                |
| IPv6 Domain Name Servers:                    | <ul> <li>Dynamic</li> </ul>    |
|                                              | Manual                         |
|                                              | 2                              |
|                                              |                                |
| Save                                         |                                |

5단계. **저장**을 클릭합니다.

| IPv6 Addresses                               |                               |
|----------------------------------------------|-------------------------------|
| IPv6 Connection Type:                        | DHCPv6     Static IPv6        |
| IPv6 Administrative Mode:                    | <ul> <li>Enable</li> </ul>    |
| IPv6 Auto Configuration Administrative Mode: | <ul> <li>Enable</li> </ul>    |
| Static IPv6 Address:                         |                               |
| Static IPv6 Address Prefix Length:           | 0 (Range: 0 - 128, Default 0) |
| Static IPv6 Address Status:                  |                               |
| IPv6 Autoconfigured Global Addresses:        |                               |
| IPv6 Link Local Address:                     | fe80::ceef:48ff:fe87:4970/64  |
| Default IPv6 Gateway:                        |                               |
| IPv6 Domain Name Servers:                    | <ul> <li>Dynamic</li> </ul>   |
|                                              | Manual                        |
|                                              |                               |
|                                              | **                            |
| Save                                         |                               |

# 고정 IPv6 주소 구성

1단계. IPv6 연결 유형으로 **Static IPv6**를 클릭하여 액세스 포인트에 IPv6 주소를 수동으로 할 당합니다.

| IPv6 Connection Type:                        | DHCPv6     Static IPv6          |
|----------------------------------------------|---------------------------------|
| IPv6 Administrative Mode:                    | Enable                          |
| IPv6 Auto Configuration Administrative Mode: | Enable                          |
| Static IPv6 Address:                         | 2001:DB8:0:ABCD::1              |
| Static IPv6 Address Prefix Length:           | 48 (Range: 0 - 128, Default: 0) |
| Static IPv6 Address Status:                  |                                 |
| IPv6 Autoconfigured Global Addresses:        |                                 |
| IPv6 Link Local Address:                     | fe80::ceef:48ff:fe87:4970/64    |
| Default IPv6 Gateway:                        | 2001:DB8:0:0:E000::F/64         |
| IPv6 Domain Name Servers:                    | Oynamic<br>Manual               |
| Save                                         |                                 |

2단계. IPv6 관리 액세스를 활성화하려면 IPv6 관리 모드 확인란을 선택합니다.이를 통해 디 바이스 관리 인터페이스에 IPv6 주소를 통해 액세스할 수 있습니다.

| IPv6 Connection Type:                        | )<br>• | DHCPv6<br>Static IPv6 |
|----------------------------------------------|--------|-----------------------|
| IPv6 Administrative Mode:                    | Ø      | Enable                |
| IPv6 Auto Configuration Administrative Mode: |        | Enable                |

3단계. 디바이스에서 IPv6 자동 주소 컨피그레이션을 활성화하려면 IPv6 자동 컨피그레이션 관리 모드 확인란을 선택합니다.기본적으로 활성화되어 있습니다.

| IPv6 Connection Type:                        | • | DHCPv6<br>Static IPv6 |
|----------------------------------------------|---|-----------------------|
| IPv6 Administrative Mode:                    |   | Enable                |
| IPv6 Auto Configuration Administrative Mode: |   | Enable                |

4단계. Static IPv*6 Address* 필드에 액세스 포인트의 IPv6 주소를 입력합니다.이 주소는 고유 한 IPv6 주소이며, 네트워크의 다른 디바이스에서는 이 주소를 사용할 수 없습니다.전역 라우 팅 가능한 IPv6 주소입니다.

| IPv6 Addresses                               |                                                 |
|----------------------------------------------|-------------------------------------------------|
| IPv6 Connection Type:                        | <ul> <li>DHCPv6</li> <li>Static IPv6</li> </ul> |
| IPv6 Administrative Mode:                    | Enable                                          |
| IPv6 Auto Configuration Administrative Mode: | Enable                                          |
| Static IPv6 Address:                         | 2001:DB8:0:ABCD::1                              |
| Static IPv6 Address Prefix Length:           | 48 (Range: 0 - 128, Default: 0)                 |
| Static IPv6 Address Status:                  |                                                 |
| IPv6 Autoconfigured Global Addresses:        |                                                 |
| IPv6 Link Local Address:                     | fe80::ceef:48ff:fe87:4970/64                    |
| Default IPv6 Gateway:                        | 2001:DB8:0:0:E000::F/64                         |
| IPv6 Domain Name Servers:                    | O Dynamic                                       |
|                                              | Manual                                          |
|                                              |                                                 |
|                                              |                                                 |
| Save                                         |                                                 |

5단계. 고정 IPv*6 주소 접두사 길이* 필드에 고정 주소의 접두사 길이*를* 입력합니다.접두사 길 이는 IPv6 IP 주소의 네트워크 부분을 지정하는 0~128 범위의 정수입니다.이 예에서는 48이 사용됩니다.

**참고:**이는 IPv4의 서브넷 마스크와 유사합니다. 기본 접두사 길이는 0입니다.

| IPv6 Addresses                               |                                              |
|----------------------------------------------|----------------------------------------------|
| IPv6 Connection Type:                        | <ul><li>DHCPv6</li><li>Static IPv6</li></ul> |
| IPv6 Administrative Mode:                    | Enable                                       |
| IPv6 Auto Configuration Administrative Mode: | Enable                                       |
| Static IPv6 Address:                         | 2001:DB8:0:ABCD::1                           |
| Static IPv6 Address Prefix Length:           | 48 (Range: 0 - 128, Default: 0)              |
| Static IPv6 Address Status:                  |                                              |
| IPv6 Autoconfigured Global Addresses:        |                                              |
| IPv6 Link Local Address:                     | fe80::ceef:48ff:fe87:4970/64                 |
| Default IPv6 Gateway:                        | 2001:DB8:0:0:E000::F/64                      |
| IPv6 Domain Name Servers:                    | O Dynamic                                    |
|                                              | Manual                                       |
|                                              | J                                            |
|                                              |                                              |
| Save                                         |                                              |

6단계. Default IPv6 Gateway 필드에 기본 게이트웨이의 IPv6 주소를 입력합니다.

| IPv6 Addresses                               |                                 |
|----------------------------------------------|---------------------------------|
| IPv6 Connection Type:                        | DHCPv6     Static IPv6          |
| IPv6 Administrative Mode:                    | Enable                          |
| IPv6 Auto Configuration Administrative Mode: | Enable                          |
| Static IPv6 Address:                         | 2001:DB8:0:ABCD::1              |
| Static IPv6 Address Prefix Length:           | 48 (Range: 0 - 128, Default: 0) |
| Static IPv6 Address Status:                  |                                 |
| IPv6 Autoconfigured Global Addresses:        |                                 |
| IPv6 Link Local Address:                     | fe80::ceef:48ff:fe87:4970/64    |
| Default IPv6 Gateway:                        | 2001:DB8:0:0:E000::F/64         |
| IPv6 Domain Name Servers:                    | O Dynamic                       |
|                                              | Manual                          |
|                                              |                                 |
|                                              |                                 |
| Save                                         |                                 |

7단계. IPv6 Domain Name Servers(IPv*6 도메인 이름 서버) 필드*에 IPv6 DNS 서버 주소를 입 력합니다.

| IPv6 Addresses                               |                                                 |
|----------------------------------------------|-------------------------------------------------|
| IPv6 Connection Type:                        | <ul> <li>DHCPv6</li> <li>Static IPv6</li> </ul> |
| IPv6 Administrative Mode:                    | Enable                                          |
| IPv6 Auto Configuration Administrative Mode: | Enable                                          |
| Static IPv6 Address:                         | 2001:DB8:0:ABCD::1                              |
| Static IPv6 Address Prefix Length:           | 48 (Range: 0 - 128, Default: 0)                 |
| Static IPv6 Address Status:                  |                                                 |
| IPv6 Autoconfigured Global Addresses:        |                                                 |
| IPv6 Link Local Address:                     | fe80::ceef:48ff:fe87:4970/64                    |
| Default IPv6 Gateway:                        | 2001:DB8:0:0:E000::F/64                         |
| IPv6 Domain Name Servers:                    | O Dynamic                                       |
|                                              | Manual                                          |
|                                              | 2001:DB8:0:1:FFFF:1234::5/64                    |
|                                              | 2001:DB8:0:1:FFFF:5678:5/64                     |
| Save                                         |                                                 |

8단계. **저장**을 클릭합니다.

| IPv6 Addresses                               |                                              |
|----------------------------------------------|----------------------------------------------|
| IPv6 Connection Type:                        | <ul><li>DHCPv6</li><li>Static IPv6</li></ul> |
| IPv6 Administrative Mode:                    | Enable                                       |
| IPv6 Auto Configuration Administrative Mode: | Enable                                       |
| Static IPv6 Address:                         | 2001:DB8:0:ABCD::1                           |
| Static IPv6 Address Prefix Length:           | 48 (Range: 0 - 128, Default: 0)              |
| Static IPv6 Address Status:                  |                                              |
| IPv6 Autoconfigured Global Addresses:        |                                              |
| IPv6 Link Local Address:                     | fe80::ceef:48ff:fe87:4970/64                 |
| Default IPv6 Gateway:                        | 2001:DB8:0:0:E000::F/64                      |
| IPv6 Domain Name Servers:                    | O Dynamic                                    |
|                                              | Manual                                       |
|                                              | 2001:DB8:0:1:FFFF:1234::5/64                 |
|                                              | 2001:DB8:0:1:FFFF:5678:5/64                  |
| Save                                         |                                              |

이제 고정 IPv6 설정을 구성해야 합니다.